## 登録済みの顧客情報を一括で更新したい

既存データをエクセル出力してデータを修正、修正済データをアップロードすることで一 括更新が可能です。

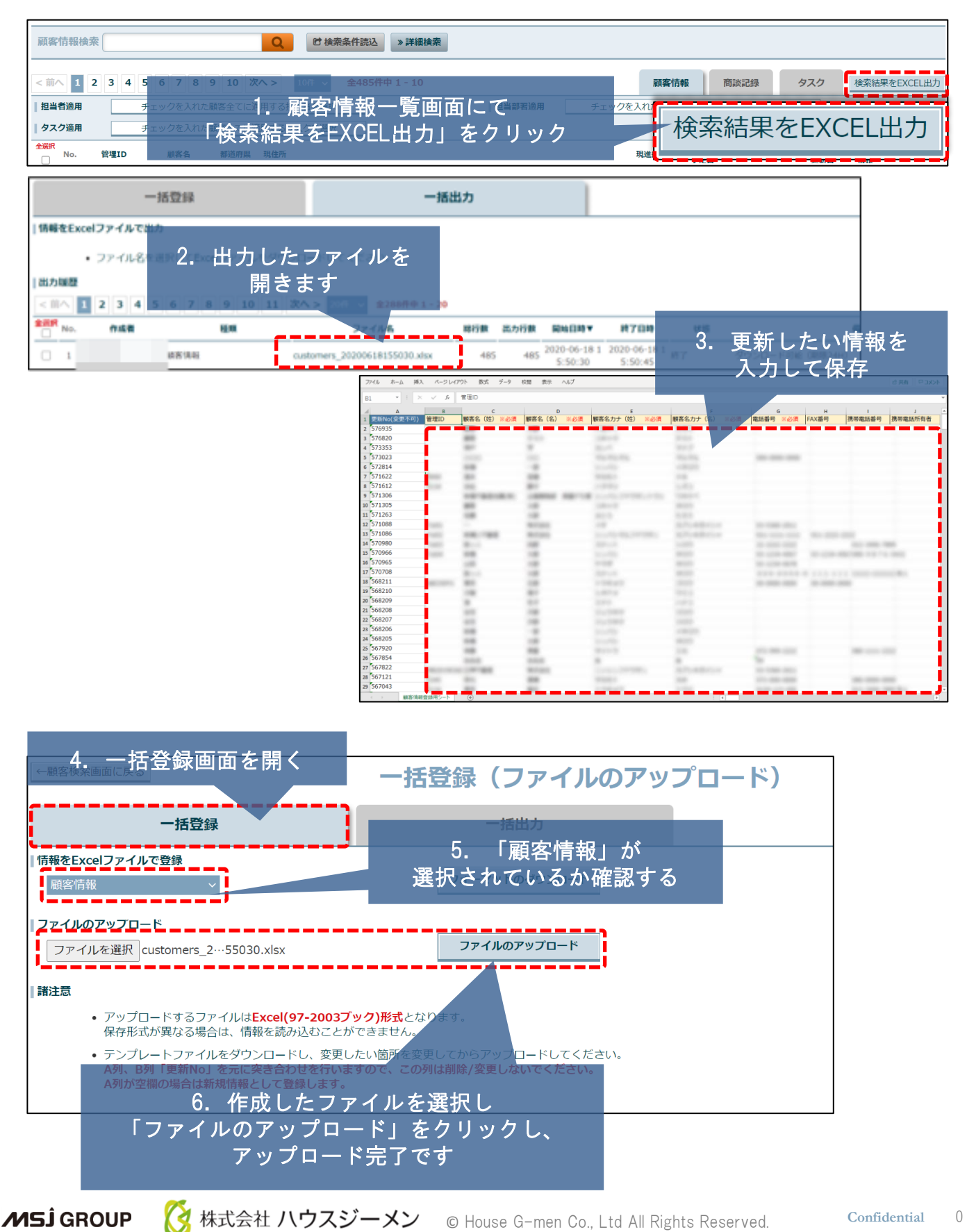